## **ASH**Link

### **ASHLink Re-Registration, Simplified**

Starting **03/10/2025**, ASHLink.com will have a new refreshed website with upgraded security enhancements. All users, including those with an existing ASHLink account must activate their account to gain access to the new secure website.

| 1 |  |
|---|--|
| Ц |  |

3

#### **Activate Your Account**

Starting 03/10/2025, to start the reregistration process, click the "**Activate Your Account**" button found on the right side of the homepage.

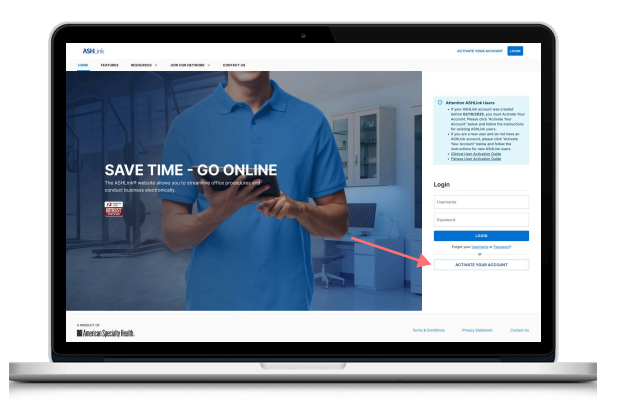

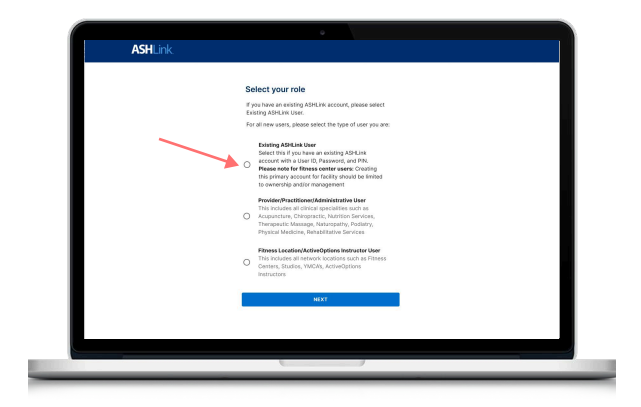

# Log into your existing

#### ASHLink Account.

Please put in your existing ASHLink User ID, Password, and PIN, then click NEXT.

**FITNESS LOCATION USERS**: Creating this primary account for the facility should be limited to ownership and/or management

| Once " <b>E</b> | kisting ASHLink Us    | <b>ser</b> " has bee |
|-----------------|-----------------------|----------------------|
| selected        | , press <b>NEXT</b> . |                      |
|                 |                       |                      |
|                 |                       |                      |
|                 |                       |                      |
|                 |                       |                      |
|                 | ¢                     |                      |
| ASHLink.        |                       |                      |
|                 |                       |                      |

**Select Your Role** 

If you have an existing ASHLink account that was created before 03/10/2025, please

click "Existing ASHLink User".

| User ID  |
|----------|
| Password |
| Pin      |
| NEXT     |
|          |
|          |

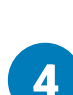

2

#### **Create an Account**

Enter the following information, then click **CREATE AN ACCOUNT.** 

Once your account as been created, please **verify your email** address by checking the link sent to your email.

| Figt Name                                                                                                    |  |
|----------------------------------------------------------------------------------------------------|--|
| Last Norre                                                                                                    |  |
| Username.                                                                                                    |  |
| New password                                                                                                    |  |
| Coeffirm new possword                                                                                                    |  |
| One subject character One subject character One subject character One subject character One subject character One subject character One subject character One subject character One subject character |  |
| Security Question +                                                                                                    |  |
| Security Answer                                                                                                    |  |
| I agree to the Terms and Conditions                                                                                                    |  |
| CIREATE AN ACCOUNT                                                                                                    |  |
|                                                                                                    |  |
|                                                                                                    |  |

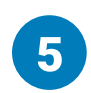

#### Set up Two-Step Secure Sign-In

To ensure the safety and security of your account, set up Two-Step Secure Sign-In for your ASHLink account.

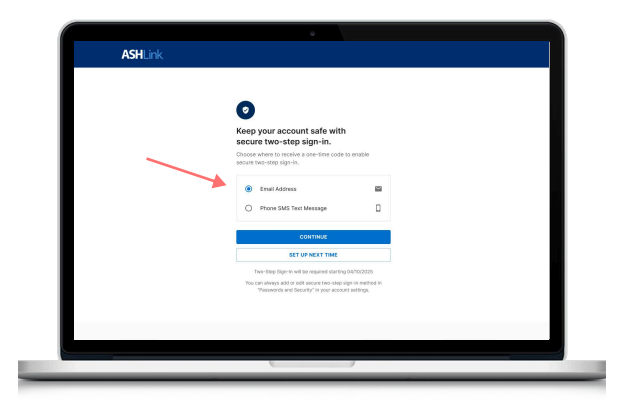

#### Congratulations, your new ASHLink account is ready to go!